# Объекты

#### Статья не дописана!

Сантехника, мебель, короба, ниши, зеркала, проёмы, врезки – это объекты, которые можно вставлять в проект.

Чтобы вставить объект в проект (старый интерфейс каталога объектов):

- 1. выделите одну из стен (или плитку на этой стене);
- 2. зайдите в Главном меню в раздел «**Объекты**», в списке найдите нужную группу объектов (например, «ванна»);
- 3. нажмите «Обзор...», откроется окно выбора, кликните дважды по объекту;
- 4. объект отобразится в помещении.

#### В новом интерфейсе Ceramic3D, чтобы вставить объект:

- 1. выделите одну из стен (или плитку на этой стене);
- 2. нажмите на пиктограмму 🛄 в Панели инструментов;
- в открывшемся окне выберите в каталоге группу объектов и дважды кликните на нужный объект;
- 4. закройте окно каталога, объект будет установлен в помещении.

По умолчанию почти любой вновь добавленный объект выделен (подсвечен голубым).

Параметры объектов, их местоположение можно свободно изменять.

## Движение объекта

Есть три способа перемещать объекты:

- 1. с помощью стрелок на клавиатуре;
- 2. с помощью мыши;
- 3. путём ввода точных параметров.

Движение объекта всегда производится **в той плоскости, которая на данный момент отображается** на мониторе.

Например, при виде сверху, объект можно перемещать только относительно стен.

### Стрелками

- 1. Выделите объект.
- 2. Выберите тот ракурс, в котором следует менять расположение объекта (сверху или относительно стен).
- 3. Стрелками вверх, вниз, влево, вправо на клавиатуре измените положение на нужное.

Last update: 2020/09/28 student:объекты http://3d.kerama-marazzi.com/doku.php?id=student:%D0%BE%D0%B1%D1%8A%D0%B5%D0%BA%D1%82%D1%8B&rev=1405312976 21:43

 Смените ракурс, проверьте положение объекта, при необходимости пододвиньте его ещё раз.

### Мышью

- 1. Выделите объект.
- 2. Выберите тот ракурс, в котором следует менять расположение объекта (сверху или относительно стен).
- 3. Нажмите на пиктограмму или нажмите на клавиатуре букву **М** в английской раскладке, курсор отобразится в виде красного пунктирного крестика.
- 4. Зажмите объект мышью и передвиньте его.

Чтобы объект при перемещении «примагничивался» к поверхностям и укладке плитки:

- <sup>1.</sup> Нажмите на пиктограмму Шв Панели инструментов.
- 2. Выделите объект.
- <sup>3.</sup> Нажмите на пиктограмму 🔛 или нажмите на клавиатуре букву **М** в английской раскладке.
- 4. Подведите курсор мыши к одному из углов объекта, зажмите левую клавишу мыши красный пунктирный крестик закрепится в этом углу.
- 5. Перетащите объект.

#### Вводом координат

- 1. Выделите объект.
- 2. Нажмите правой клавишей мыши на пиктограмму , откроется окно «Относительный сдвиг». Здесь вы можете ввести расстояние объекта от окружающих его поверхностей или указать расстояние по осям X (горизонталь) и Y (вертикаль), на которое нужно пододвинуть объект относительно текущего расстояния.

Чтобы быстро «опустить» объект на пол, в поле относительный сдвиг достаточно удалить значение в поле «Снизу».

## Поворот объекта

## Размер объекта

## Материалы объекта

## Дополнительные характеристики

From: http://3d.kerama-marazzi.com/ - KERAMA MARAZZI 3D

Permanent link: http://3d.kerama-marazzi.com/doku.php?id=student:%D0%BE%D0%B1%D1%8A%D0%B5%D0%BA%D1%82%D1%8B&rev=1405312976

Last update: 2020/09/28 21:43

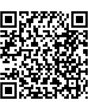